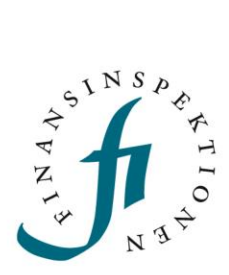

# LATHUND Elektronisk flaggningsanmälan

FINANSINSPEKTIONEN

10 april 2025

Version 1.2

## INNEHÅLL

| Flaggningsanmälan                          | 3  |
|--------------------------------------------|----|
| Logga in                                   | 4  |
| Registrera flaggning                       | 5  |
| Typ av anmälan                             | 5  |
| Ange innehavare                            | 5  |
| Välj emittent                              | 6  |
| Uppgifter om flaggningsanmälan             | 7  |
| Röstning med fullmakt                      | 9  |
| Kontrollerande kedja rösträtter            | 9  |
| Bekräfta uppgifterna                       | 10 |
| Kvittens                                   | 11 |
| Redigera och visa rapporterade flaggningar | 12 |

## Flaggningsanmälan

I den här lathunden beskrivs hur en rapportör genomför en elektronisk flaggningsanmälan.

Registrering och inloggning sker via Rapporteringsportalen https://www.fi.se/sv/e-tjanster-och-blanketter/rapportera-till-fi/. På webbsidorna finns även lathundar och instruktionsfilmer för inloggning och behörighetstilldelning https://www.fi.se/sv/e-tjanster-ochblanketter/registrera-dig-som-anvandare/.

Mer information om flaggningsanmälan finns här https://www.fi.se/sv/marknad/rapportering/flaggning/

# Logga in

Gå till www.fi.se, klicka på 'E-tjänster och blanketter' och 'Rapportera till Fl'.

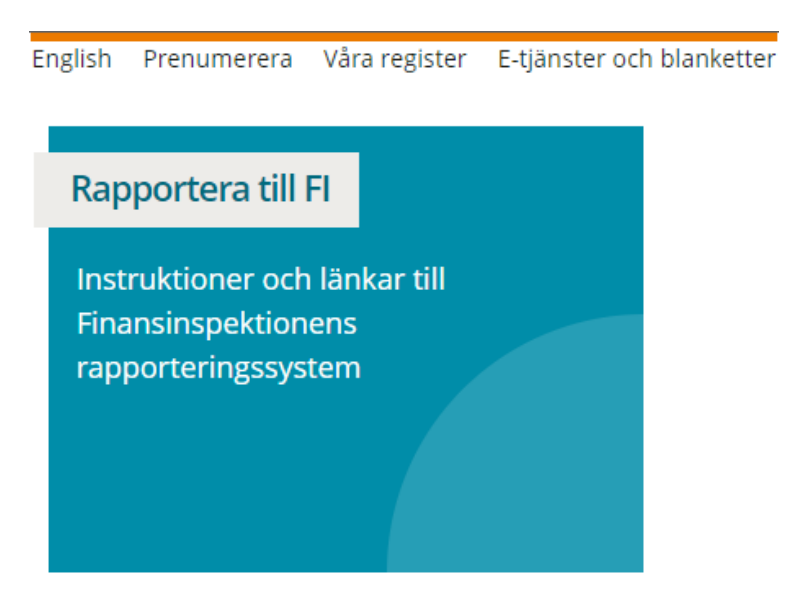

Registrera dig som användare (https://www.fi.se/sv/e-tjanster-ochblanketter/registrera-dig-som-anvandare/) och logga sedan in till Rapporteringsportalen med någon av inloggningsmetoderna, därefter vidare till Flaggning för att registrera en flaggningsanmälan.

# **Registrera flaggning**

#### TYP AV ANMÄLAN

Här väljer du vad det är för typ av anmälan, för <u>ny</u> flaggning, välj **Förvärv** eller överlåtelse av finansiella instrument. Gå vidare till Nästa.

| Flaggning    | Logga ut   English                                      |          |
|--------------|---------------------------------------------------------|----------|
|              |                                                         | UTSKRIFT |
| nloggad      |                                                         |          |
| Steg 1 – V   | älj typ av anmälan                                      |          |
|              | O Förvärv eller överlåtelse av finansiella instrument   |          |
| /älj uppgift | OUppdrag eller upphörande av uppdrag som marknadsgarant |          |
|              |                                                         |          |

#### ANGE INNEHAVARE

Här anger du innehavarens uppgifter. Om det är ett företag fyller du i organisationsnummer, företagsnamn och adressuppgifter. Är det en fysisk person fyller du i namn, personnummer och adressuppgifter. Tryck därefter på Spara och gå vidare med Nästa.

|                           | ennotion   naggining   20ggo at   njoip   2ngilon |          |
|---------------------------|---------------------------------------------------|----------|
| aloggad                   |                                                   | UTSKATT_ |
| iteg 2 av 8 – Ange inneha | avare                                             |          |
| Uppgifter person/företa   | a                                                 |          |
| Utländsk innehavare       |                                                   |          |
| Företag                   |                                                   |          |
| Personnr                  |                                                   |          |
| Orgnr                     |                                                   |          |
| Förnamn                   |                                                   |          |
| Efternamn                 |                                                   |          |
| Företagsnamn              |                                                   |          |
| Gatuadress                |                                                   |          |
| Boxnr/co                  |                                                   |          |
| Postnr                    |                                                   |          |
| Postort                   |                                                   |          |
| Land                      |                                                   |          |
|                           |                                                   |          |
| SPARA AVBRYT              |                                                   |          |
| Vald innehavare           |                                                   |          |

### VÄLJ EMITTENT

Sök fram och välj emittent, tryck Nästa.

|                    |                             |              | UTSKRI |
|--------------------|-----------------------------|--------------|--------|
| Inloggad           |                             |              |        |
| Steg 3 av 8 — Välj | emittent                    |              | 1      |
| Bolagsnamn         |                             | <u>Orgnr</u> |        |
| AAK AB (publ)      |                             |              |        |
| AB Novestra        |                             | 55653        |        |
| AB Sagax           |                             |              |        |
| AB Sveriges Sake   | stallda Obligationer (publ) | 556645       |        |
| AB Traction        |                             |              |        |
| ABB Ltd            |                             |              |        |
|                    |                             | <u> </u>     |        |
| SÖK                | SÖK AVBRYT                  |              |        |

#### UPPGIFTER OM FLAGGNINGSANMÄLAN

I denna vy anger du vad det är för typ av instrument, t.ex. aktie (ISIN är en valfri uppgift), och ändringens art.

**OBS!** Under rubrikerna 'Aktier' och 'Rösträtter' listas information som är specifik för innehavet av aktier och depåbevis, med andra ord <u>inte</u> uppgifter gällande eventuellt innehav i övriga kategorier av instrument (definition av kategorierna återfinns längst ned på sidan, se nästa bild).

Därefter specificeras datum för förändringen samt det tröskelvärde som har uppnåtts, överskridits eller underskridits.

| Här anger du innehavet i em                                                     | itter for flaggningsanmalan     |
|---------------------------------------------------------------------------------|---------------------------------|
| Emittent                                                                        | Börsbolaget AB                  |
| Instrument                                                                      |                                 |
| Typ/slag av finansiellt                                                         | Aktie                           |
| ISIN                                                                            |                                 |
| Orsak till flaggning                                                            |                                 |
| Ändringens art                                                                  | Sālj 🗸                          |
| Aktier                                                                          |                                 |
| Antal före                                                                      |                                 |
| Antal efter                                                                     | 3000000                         |
| % aktier efter                                                                  | 2,5                             |
| Rösträtter                                                                      |                                 |
| Antal före                                                                      |                                 |
| Antal direkt innehavda efter                                                    | 0                               |
| Antal indirekt innehavda eft                                                    | or 3000000                      |
| % direkt innehavda efter                                                        | 0                               |
| % indirekt innehavda efter                                                      | 2,5                             |
| Datum                                                                           |                                 |
| Tröskeldatum                                                                    | 2016-01-28                      |
| Tröskelvärde som har u<br>överskridits eller under<br>(gäller för samtliga inst | ppnåtts,<br>skridits<br>rument) |
| % av rösträtter                                                                 | 5 %                             |
| % av antal aktier                                                               | 5 %                             |

I nedan tabell redogörs för den resulterande fördelningen av innehavet i emittenten. På första raden anges procentuell andel av totalt antal utestående rösträtter, per kategori. På andra raden anges totalt antal aktier (eller underliggande aktier), per kategori. Innehavet av aktier och depåbevis behöver dock inte fyllas i manuellt här, då de genereras via den information som angetts i föregående bild. I detta specifika exempel har man sålt aktier och därmed underskridit tröskelvärdet om 5% av rösträtter och antal aktier genom en förändring av det <u>aggregerade</u> innehavet i de tre instrumentkategorierna ( $\rightarrow$  4,9%). Notera att tröskelvärden inte nödvändigtvis behöver ha uppnåtts, passerats eller underskridits via aggregering av innehaven i de olika kategorierna, utan kommer även i fråga då man beaktar innehaven i kategorierna separat.

I kommentarsfältet anges övrig tillämplig information enligt lagkrav, exempelvis utnyttjandeperiod, löptid och förfallodag för derivatinstrument (för vidare vägledning se FFFS 2007:17 10-11§§), samt om det i övrigt är någon särskild kommentar du vill ska synas i anmälan. Kontaktuppgifter ska anges. <sup>1</sup>

#### Gå vidare med Nästa.

| Fördelning av totalt innehav<br>Andel rösträtter:                                                                                                    |                                                                                                    |                                                                                                |                                                                       |                                                             |
|----------------------------------------------------------------------------------------------------|----------------------------------------------------------------------------------------------------|------------------------------------------------------------------------------------------------|-----------------------------------------------------------------------|-------------------------------------------------------------|
| Aktier, samt övriga instrument <sup>1</sup><br>enligt LHF 4 kap. 2§ första stycket 1                                                                                                    | Finansiella instrument enligt LHF 4<br>kap. 2§ första stycket 2 <sup>2</sup>                                                                                    | Finansiella instrum<br>första                                                                  | ent enligt LHF 4 kap. 2§<br>stycket 3 <sup>3</sup>                    |                                                             |
|                                                                                                    |                                                                                                    | Fysisk avvecklade                                                                              | Kontantavräknade                                                      | Totalt %                                                    |
| 2,5                                                                                                    | 2                                                                                                    | 0,2                                                                                            | 0,2                                                                   | 4,9                                                         |
| Antal aktier genom:                                                                                                    |                                                                                                    |                                                                                                |                                                                       |                                                             |
| Aktier, samt övriga instrument <sup>1</sup><br>enligt LHF 4 kap. 2§ första stycket 1                                                                                                    | Finansiella instrument enligt LHF 4<br>kap. 2§ första stycket 2 <sup>2</sup>                                                                                    | Finansiella instrum<br>första                                                                  | ent enligt LHF 4 kap. 2§<br>stycket 3 <sup>3</sup>                    |                                                             |
|                                                                                                    |                                                                                                    | Fysisk avvecklade                                                                              | Kontantavräknade                                                      | Totalt antal<br>aktier och/eller<br>underliggande<br>aktier |
| 3 000 000                                                                                                    | 2400000                                                                                                    | 240000                                                                                         | 240000 ×                                                              | 5 880 000                                                   |
| Kontakt                                                                                                    | ~                                                                                                    |                                                                                                |                                                                       |                                                             |
|                                                                                                    | <b></b>                                                                                                    |                                                                                                |                                                                       |                                                             |
| Fornamn                                                                                                    |                                                                                                    |                                                                                                |                                                                       |                                                             |
| Telefon                                                                                                    | Epost                                                                                                    |                                                                                                |                                                                       |                                                             |
| <ol> <li>Gäller även depåbevis som medfö</li> <li>Finansiella instrument som ger rä<br/>Finansiella instrument som inte o</li> <li>effekt liknande den av de finansie<br/>avveckling.</li> </ol> | ir rätt att rösta för de aktier som dep<br>tt för innehavaren att förvärva aktier<br>mfattas av punkt 2, men som hänför<br>alla instrument som avses i den punk | åbevisen avser.<br>som redan har getts u<br>sig till sådana aktier s<br>tten, oavsett om de är | t av bolaget.<br>om avses där och som h<br>föremål för fysisk eller k | ar en ekonomisk<br>ontant                                   |
| FÖREGAENDE NÄSTA                                                                                                    |                                                                                                    |                                                                                                |                                                                       |                                                             |

1 Den rättsliga grunden för Finansinspektionen (FI) att ta in och offentliggöra dessa så kallade flaggningsmeddelanden är att behandlingen är nödvändig för att FI ska utföra en uppgift av allmänt intresse, art. 6.1 e i dataskyddsförordningen. I 4 kap. lagen (1991:980) finns regler om att större aktieägare under vissa förutsättningar är skyldiga att informera FI – flagga – vid köp eller försäljning av aktier och att FI ska offentliggöra uppgifterna. I 12 kap. 10-11 §§ i FFFS 2007:17 anges vilka uppgifter en flaggningsanmälan ska innehålla. Läs mer om FI:s behandling av personuppgifter här https://www.fi.se/sv/om-fi/dataskydd-och-behandling-av-personuppgifter-pa-fi/

#### **RÖSTNING MED FULLMAKT**

Denna fylls endast i om du röstar med fullmakt genom att klicka på Lägg till ägare.

Klicka på Nästa för att gå vidare.

| Flaggning   Logga ut  | Hjälp   English         |                   |        |       |
|-----------------------|-------------------------|-------------------|--------|-------|
|                       |                         |                   |        | UTSKR |
| Inloggad              |                         |                   |        |       |
|                       |                         |                   |        |       |
| Steg 5 av 8 – Kostnir | g med fullmakt. Innenav | et uppnor for     |        |       |
| Eärnamn Eftarnar      | n/Eäsatagenamn Eäsat    | na Däctsättas Clu | tdatum |       |
| Fornamn Eiternan      | in/Foretagsnamn Foret   | ag köstratter siu | toatum |       |
| Inget data            |                         |                   |        |       |
| LÄGG TILL ÄGARE       |                         |                   |        |       |
|                       | -                       |                   |        |       |
|                       | NÄSTA                   |                   |        |       |
| FOREGAENDE            |                         |                   |        |       |
| FOREGAENDE            |                         |                   |        |       |

#### KONTROLLERANDE KEDJA RÖSTRÄTTER

Det här steget fylls endast i om det finns ett indirekt innehav med en kedja av kontrollerande företag genom vilka rösträtterna innehas. Om det finns ett sådant indirekt innehav genom dotterföretag, tryck på Lägg till företag och därefter **Redigera**. Ange antalet rösträtter, % rösträtter samt namnet på företaget eller företagen om det finns flera dotterföretag med innehav. För att tillägget ska sparas behöver du klicka på **Uppdatera**. Därefter anger du koncernens samlade innehav efter transaktionen/ händelsen, dvs. det sammanlagda innehavet för moderföretaget och dotterföretaget/ företagen. Gå vidare med **Nästa**.

Om det inte finns någon kontrollerande kedja rösträtter hoppar du över detta steg genom att klicka på **Nästa** utan att fylla i några uppgifter.

| Aktieayare Ca                 | l Carlsson <b>som äger</b>           |                        |                    |          |
|-------------------------------|--------------------------------------|------------------------|--------------------|----------|
|                               | Antal rösträtter                     | % rösträtter           | Företag            |          |
| Uppdatera Ångr                | 3000000                              | 2,5                    | i Carl Carlsson AB | som äger |
|                               |                                      | 0                      |                    |          |
| LÄGG TILL FÖ                  | RETAG                                | U                      |                    |          |
| LÄGG TILL FÖ<br>Koncernens sa | 0<br>RETAG<br>Imlade innehav efter t | ransaktionen/händelsen |                    |          |

Vänligen observera att nollorna i bilder, under "Antal rösträtter" och "% rösträtter" inte kommer uppdateras.

#### **BEKRÄFTA UPPGIFTERNA**

I det här steget kontrollerar du och bekräftar att uppgifterna är korrekta och att du ansvarar för innehållet. Gå vidare genom att välja **Registrera flaggning.** 

Inloggad

#### Steg 7 av 8 — Bekräfta uppgifterna i flaggningsanmälan

Emittent

Innehavare Carl Carlsson

#### Instrument

Typ/slag av finansiellt Aktie instrument ISIN

#### Orsak till

**flaggning** <sup>Ändringens</sup> art Sälj

#### Aktier

Antal före Antal efter 3 000 000 % aktier efter 2,5

#### Rösträtter

Antal före Antal direkt innehavda 0 efter Antal indirekt innehavda 3 000 000 efter % direkt innehavda 0 efter % indirekt innehavda 2,5

#### Datum

Tröskeldatum 2016-01-28

| Andel rösträtter:                                                                                                    |                                                                                                    |                                                                                                |                                                                                                    |                                                                    |
|----------------------------------------------------------------------------------------------------|----------------------------------------------------------------------------------------------------|------------------------------------------------------------------------------------------------|----------------------------------------------------------------------------------------------------|--------------------------------------------------------------------|
| Aktier, samt övriga instrument1<br>enligt LHF 4 kap. 2§ första                                                                                                    | Finansiella instrument<br>enligt LHF 4 kap. 2§ första                                                                                                    | Finansiella ins<br>2§ f                                                                        | strument enligt LHF 4 kap<br>örsta stycket 3 <sup>3</sup>                                                                 |                                                                    |
| stycket 1*                                                                                                    | stycket 2 <sup>-</sup>                                                                                                    | Fysisk                                                                                         |                                                                                                    |                                                                    |
| 2,5                                                                                                    | 2                                                                                                    | avvecklade<br>0,2                                                                              | Kontantavräknade<br>0,2                                                                                                   | Totalt %<br>4,9                                                    |
| Antal aktier genom:                                                                                                    |                                                                                                    |                                                                                                |                                                                                                    |                                                                    |
| Aktier, samt övriga instrument1<br>enligt LHF 4 kap. 2§ första<br>stycket 1 <sup>1</sup>                                                                                                    | Finansiella instrument<br>enligt LHF 4 kap. 2§ första<br>stycket 2 <sup>2</sup>                                                                                                    | Finansiella ins<br>2§ f                                                                        | strument enligt LHF 4 kap<br>örsta stycket 3 <sup>3</sup>                                                                 |                                                                    |
|                                                                                                    |                                                                                                    | Fysisk<br>avvecklade                                                                           | Kontantavräknade                                                                                                    | Totalt antal aktier<br>och/eller underliggande<br>aktier           |
| 3 000 000                                                                                                    | 2 400 000                                                                                                    | 240 000                                                                                        | 240 000                                                                                                    | 5 880 000                                                          |
| Antal rösträtter % rösträtter Före                                                                                                    | etag<br>I Carlsson AB                                                                                                    |                                                                                                |                                                                                                    |                                                                    |
| Koncernens samlade inneh                                                                                                    | av                                                                                                    |                                                                                                |                                                                                                    |                                                                    |
| Koncernens samlade inneha<br>efter transaktionen/händel                                                                                                    | av<br>Isen<br>5 880 000                                                                                                    |                                                                                                |                                                                                                    |                                                                    |
| Koncernens samlade innehe<br>efter transaktionen/händel<br>Antal rösträtter<br>% rösträtter                                                                                                    | av<br>Isen<br>5 880 000<br>4,9                                                                                                    |                                                                                                |                                                                                                    |                                                                    |
| Koncernens samlade inneha<br>efter transaktionen/händel<br>Antal rösträtter<br>% rösträtter<br>Bekräftelse ansvar                                                                                                    | av<br>Isen<br>5 880 000<br>4,9                                                                                                    |                                                                                                |                                                                                                    |                                                                    |
| Koncernens samlade inneha<br>efter transaktionen/händel<br>Antal rösträtter<br>% rösträtter<br>Bekräftelse ansvar                                                                                                    | av<br>Isen<br>5 880 000<br>4,9<br>aggningsskyldige ansvarar                                                                                                    | för innehållet i t                                                                             | flaggningsanmälan                                                                                                    |                                                                    |
| Koncernens samlade inneh<br>Koncernens samlade inneh<br>efter transaktionen/händel<br>Antal rösträtter<br>% rösträtter<br>Bekräftelse ansvar<br>Härmed bekräftas att den fl<br>Kontakt                                                                                                    | av<br>Isen<br>5 880 000<br>4,9<br>laggningsskyldige ansvarar                                                                                                    | för innehållet i t                                                                             | flaggningsanmälan                                                                                                    |                                                                    |
| Koncernens samlade inneha<br>efter transaktionen/händel<br>Antal rösträtter<br>% rösträtter<br>Bekräftelse ansvar<br>Härmed bekräftas att den fl<br>Kontakt<br>Namn Carl Carlsson                                                                                                    | av<br>Isen<br>5 880 000<br>4,9<br>laggningsskyldige ansvarar                                                                                                    | för innehållet i I                                                                             | flaggningsanmälan                                                                                                    |                                                                    |
| Koncernens samlade innehi<br>efter transaktionen/händel<br>Antal rösträtter<br>% rösträtter<br>Bekräftelse ansvar<br>Härmed bekräftas att den fl<br>Kontakt<br>Namn Carl Carlsson<br>Telefon 08-12 34 56                                                                                                    | av<br>Isen<br>5 880 000<br>4,9<br>Iaggningsskyldige ansvarar                                                                                                    | för innehållet i i                                                                             | flaggningsanmälan                                                                                                    |                                                                    |
| Koncernens samlade innehi<br>efter transaktionen/händel<br>Antal rösträtter<br>% rösträtter<br>Bekräftelse ansvar<br>Härmed bekräftas att den fl<br>Kontakt<br>Namn Carl Carlsson<br>Telefon 08-12 34 56<br>1. Gäller även depåbevis som m                                                                                                    | av<br>Isen<br>5 880 000<br>4,9<br>laggningsskyldige ansvarar                                                                                                    | för innehållet i !<br>tier som depåt                                                           | flaggningsanmälan<br>bevisen avser.                                                                                       |                                                                    |
| Koncernens samlade inneha<br>efter transaktionen/händel<br>Antal rösträtter<br>% rösträtter<br>Härmed bekräftas att den fl<br>Kontakt<br>Namn Carl Carlsson<br>Telefon 08-12 34 56<br>1. Gäller även depåbevis som m<br>2. Finansiella instrument som g                                                                                                    | av<br>Isen<br>5 880 000<br>4,9<br>aggningsskyldige ansvarar<br>nedför rätt att rösta för de al<br>er rätt för innehavaren att fö                                                                   | för innehållet i f<br>stier som depåt<br>rvärva aktier so                                      | flaggningsanmälan<br>bevisen avser.<br>om redan har getts ut av                                                           | bolaget.                                                           |
| Koncernens samlade inneha<br>efter transaktionen/händel<br>Antal rösträtter<br>% rösträtter<br>Härmed bekräftas att den fl<br>Kontakt<br>Namn Carl Carlsson<br>Telefon 08-12 34 55<br>1. Gäller även depåbevis som n<br>2. Finansiella instrument som g<br>Finansiella instrument som g<br>en ansiella instrument som d<br>eller kontant avveckling.                           | av<br>Isen<br>5 880 000<br>4,9<br>aggningsskyldige ansvarar<br>nedför rätt att rösta för de al<br>er rätt för innehavaren att fö<br>te omfattas av punkt 2, me<br>en av de finansiella instrume    | för innehållet i l<br>tier som depåt<br>rvärva aktier so<br>n som hänför si<br>ant som avses i | flaggningsanmälan<br>pevisen avser.<br>Im redan har getts ut av<br>ig till sådana aktier som i<br>den punkten, oavsett or | bolaget.<br>avses där och som har er<br>n de är föremål för fysisk |
| Koncernens samlade innehi<br>efter transaktionen/händel<br>Antal rösträtter<br>% rösträtter<br>Bekräftelse ansvar<br>Härmed bekräftas att den fl<br>Kontakt<br>Namn Carl Carlsson<br>Telefon 08-12 34 56<br>1. Gäller även depåbevis som m<br>2. Finansiella instrument som ig<br>Finansiella instrument som ig<br>3. ekonomisk effekt liknande d<br>eller kontant avveckling. | av<br>Isen<br>5 880 000<br>4,9<br>aggningsskyldige ansvarar<br>nedför rätt att rösta för de al<br>er rätt för innehavaren att fö<br>te omfattas av punkt 2, me<br>en av de finansiella instrume    | för innehållet i i<br>dier som depåt<br>rvärva aktier so<br>n som hänför si<br>ent som avses i | flaggningsanmälan<br>bevisen avser.<br>om redan har getts ut av<br>ig till sådana aktier som i<br>den punkten, oavsett or | bolaget.<br>avses där och som har er<br>n de är föremål för fysisk |
| Koncernens samlade inneha<br>Efter transaktionen/händel<br>Antal rösträtter<br>% rösträtter<br>Bekräftelse ansvar<br>Härmed bekräftas att den fl<br>Kontakt<br>Namn Carl Carlsson<br>Telefon 08-12 34 56<br>1. Gäller även depåbevis som m<br>2. Finansiella instrument som g<br>Finansiella instrument som g<br>eller kontant avveckling.                                     | av<br>Isen<br>5 880 000<br>4,9<br>aggningsskyldige ansvarar<br>nedför rätt att rösta för de al<br>er rätt för innehavaren att fö<br>the omfattas av punkt 2, me<br>en av de finansiella instrume   | för innehållet i f<br>tier som depåt<br>rvärva aktier so<br>n som hänför si<br>ent som avses i | flaggningsanmälan<br>bevisen avser.<br>m redan har getts ut av<br>ig till sådana aktier som i<br>den punkten, oavsett or  | bolaget.<br>avses där och som har er<br>n de är föremål för fysisk |
| Koncernens samlade inneha<br>efter transaktionen/händel<br>Antal rösträtter<br>% rösträtter<br>Bekräftelse ansvar<br>Härmed bekräftas att den fl<br>Kontakt<br>Namn Carl Carlsson<br>Telefon 08-12 34 56<br>1. Gäller även depåbevis som m<br>2. Finansiella instrument som ig<br>Finansiella instrument som m<br>3. ekonomisk effekt liknande d<br>eller kontant avveckling.  | av<br>Isen<br>5 880 000<br>4,9<br>aggningsskyldige ansvarar<br>nedför rätt att rösta för de al<br>er rätt för innehavaren att fö<br>ti te omfattas av punkt 2, me<br>en av de finansiella instrume | för innehållet i f<br>tier som depåt<br>rvärva aktier so<br>n som hänför si<br>ent som avses i | flaggningsanmälan<br>bevisen avser.<br>om redan har getts ut av<br>ig till sådana aktier som i<br>den punkten, oavsett or | bolaget.<br>avses där och som ha<br>n de är föremål för fy:        |

## FÖREGÅENDE REGISTRERA FLAGGNING

#### **KVITTENS**

I det sista steget får du bekräftelse på att flaggningsanmälan har skickats till Finansinspektionen.

| Flaggning   Logga ut   Hjälp                  | English               |
|-----------------------------------------------|-----------------------|
|                                               | UTSKRIFT              |
| ínloggad                                      |                       |
| Steg 8 av 8 – Kvittens                        |                       |
| <sup>=</sup> laggningsanmälan är skickad till | l Finansinspektionen. |
|                                               |                       |
|                                               |                       |
|                                               |                       |
| NY ELACONINC                                  |                       |

# Redigera och visa rapporterade flaggningar

För att redigera en flaggningsanmälan, klicka på 'Visa tidigare anmälningar':

| Steg 1 – | Välj | typ | av | anmälan |
|----------|------|-----|----|---------|
|----------|------|-----|----|---------|

| <sup>)</sup> Förvärv eller överlåtelse av finansiella instrument |
|------------------------------------------------------------------|
| ) Uppdrag eller upphörande av uppdrag som marknadsgarant         |
| <sup>)</sup> Visa tidigare anmälningar                           |
|                                                                  |

#### NÄSTA

Samtliga registrerade anmälningar listas. Klicka på 'Visa' för att titta på en rapport och 'Redigera' för att ändra en anmälan.

'Visa historik' visar de ändringar som har gjorts i en anmälan.

För frågor om denna instruktion, vänligen kontakta: rapportering@fi.se

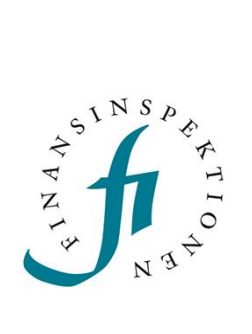

Finansinspektionen Box 7821, 103 97 Stockholm Besöksadress Brunnsgatan 3 Telefon +46 8 408 980 00 Fax +48 8 24 13 35 finansinspektionen@fi.se

# www.fi.se